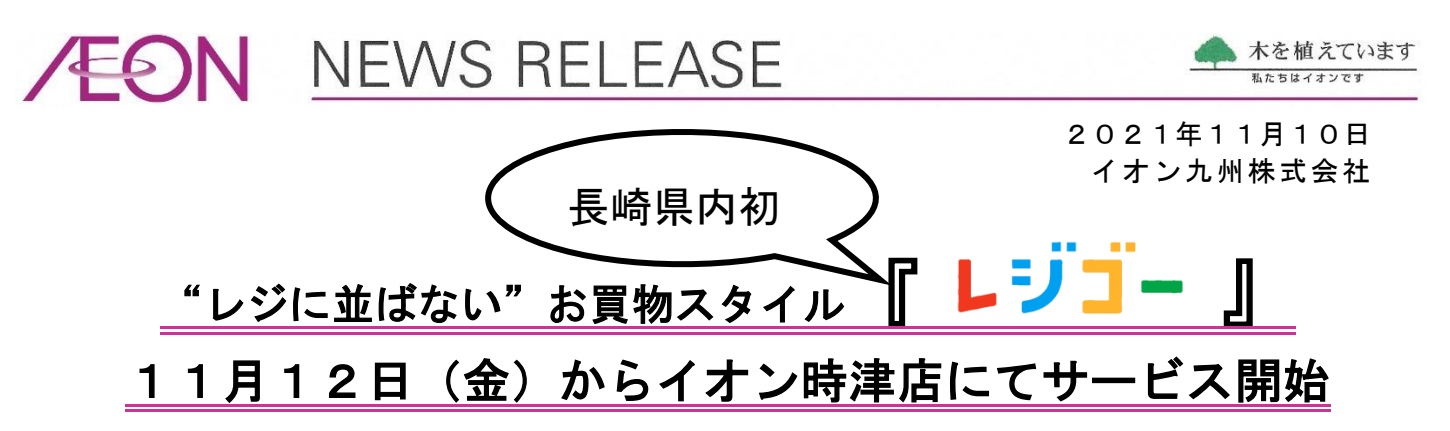

イオン九州株式会社(以下、イオン九州)は、11月12日(金)より"レジに並ばない"お買物ス タイル「どこでもレジ レジゴー(以下、レジゴー)」をイオン時津店(住所:長崎県西彼杵郡時津町浜 田郷751-5)に導入いたします。

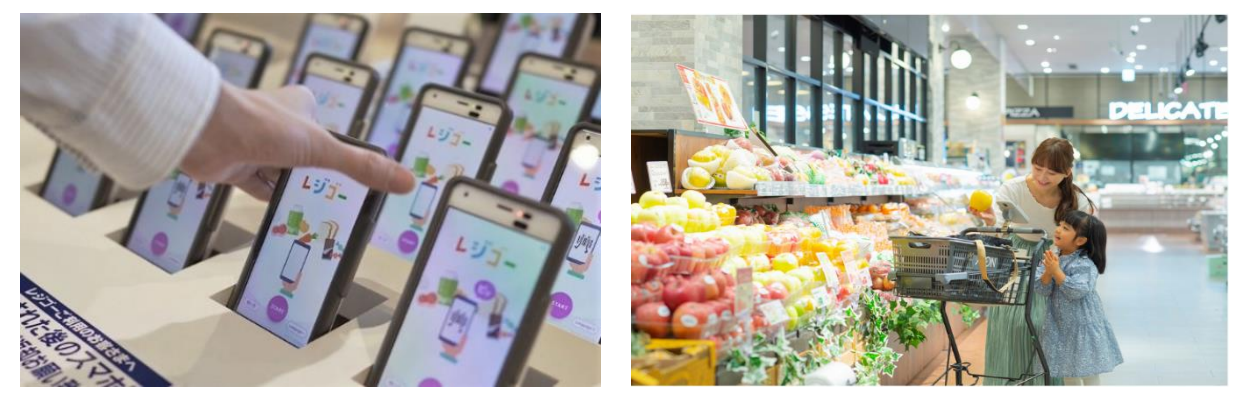

## <<『レジゴー』とは?>>

「レジゴー」は、お客さま自身が貸出用の専用スマートフォン、またはお客さまのスマートフォン で商品のバーコードをスキャンし、専用レジで会計するイオンの新しいお買物スタイルです。自身で スキャンすることでお客さまのペースでお買物ができるほか、スマホ画面で購入商品・購入金額の確 認ができるため、計画的で買い忘れのないお買物が可能になります。スキャン終了後も専用レジの2 次元バーコードを読み取り、買物データを連携、お支払い方法を選択するだけで簡単にお会計ができ るため、"レジに並ばない""レジ待ち時間なし"を可能としています。

現在福岡県・佐賀県の7店舗に導入しており、イオン時津店への導入はイオン九州としては8店舗 目、長崎県内では初めての導入となります。

今後もイオン九州は、デジタル技術を活用し、お客さまのお買物体験の価値を高めてまいります。

#### レジゴー概要

- 名 称:「どこでもレジ レジゴー」
- 使用方法:2通り

①店頭に設置してある「貸出用の専用スマートフォン」を使用してバーコードをスキャン
 ②アプリをダウンロードし「お客さまのスマートフォン」を使用してバーコードをスキャン

会 計 時:専用レジの「お支払いチェックコード(2次元バーコード)」を読み取り、 精算機でお支払い方法を選択してお会計

会計完了後:貸出用の専用スマートフォン内・お客さまのスマートフォン内に表示される 「お会計チェックコード(二次元バーコード)」をゲートの画面にかざし、完了確認 ◆会計確認がゲートにかざすだけで完了する「レジゴーゲート」を設置

展開店舗:福岡6店舗、佐賀1店舗、長崎1店舗(2021年11月12日導入) 今後も九州内の「イオン」「マックスバリュ」「ビッグ」を中心に順次拡大予定

#### ①店頭に設置してある「貸出用の専用スマートフォン」使用時「レジゴー」の流れ

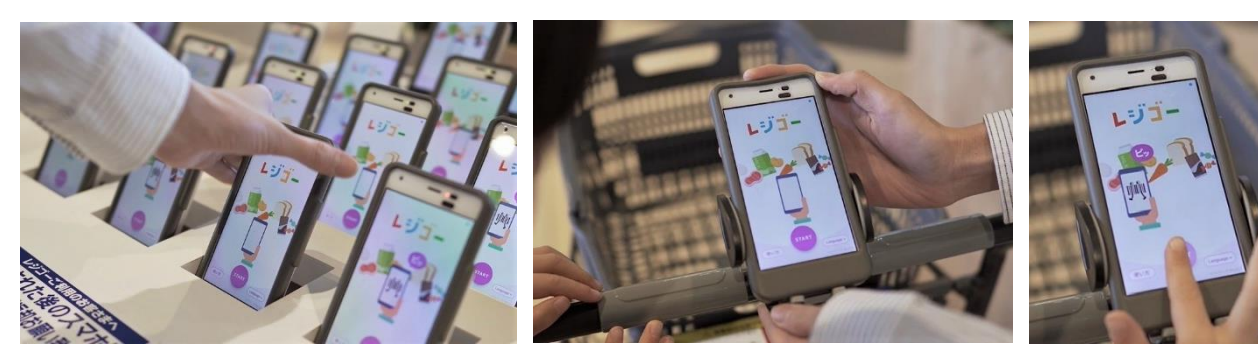

①店舗入口付近にて専用スマホを手に取ります。カートをご利用いただく場合は、スマホ ホルダーにセットします。

②画面上のスタートを 押してお買物へゴー!

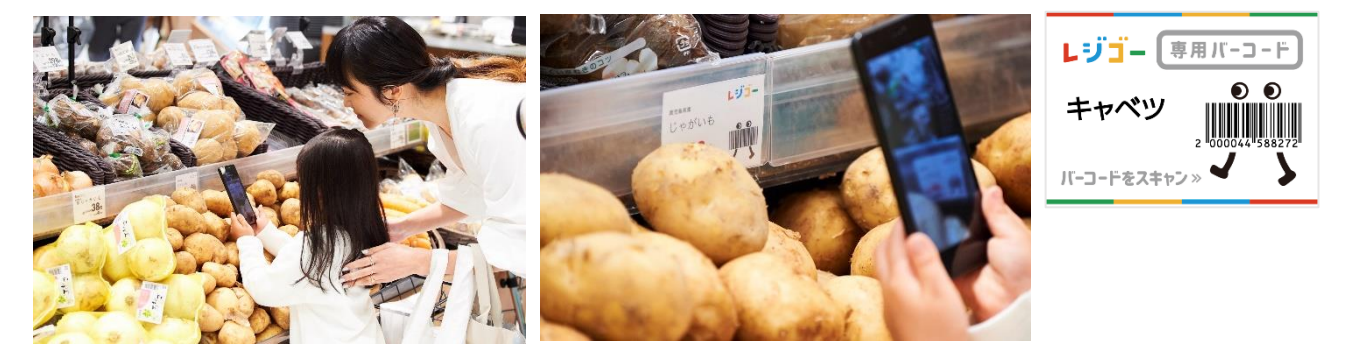

③専用スマホのカメラで購入する商品のバーコードをスキャン!野菜や果物などバーコードが付いていない商品は、 POPのバーコードをスキャンいただくか、画面上のタッチパネルで商品を選択してください。

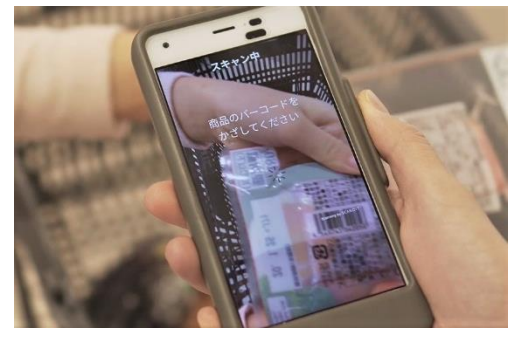

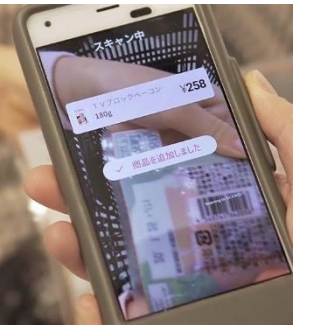

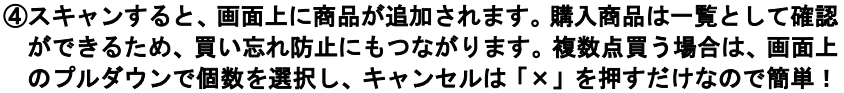

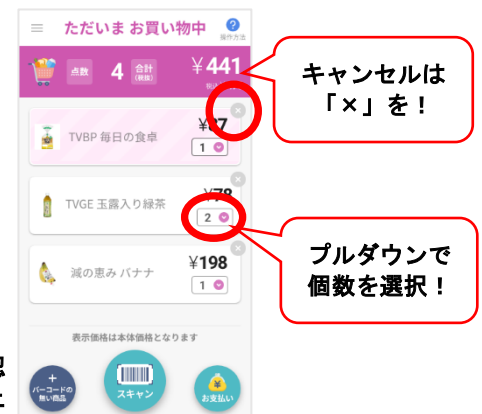

⑤お会計は、専用スマホ内の「お支払い」を押した後に、専用レジの お支払いコード(2次元パーコード)を読み取るだけで、お買物デー タの送信が可能!

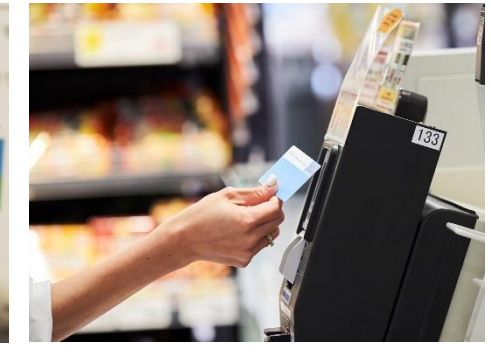

⑥現金、電子マネー「WAON」、コード決済「AEON Pay(イオンペイ)」、クレジット決済等をご選択いただけます。お支払い完了後、スマートフォンに表示される「お会計チェックコード(二次元パーコード)」をゲートの画面にかざします。

# ②アプリをダウンロードして「お客さまのスマートフォン」使用時「レジゴー」の流れ

<<アプリをダウンロードしてお客さまのスマホでも「レジゴー」が使用可能に!>>

店頭に設置してある貸出用の専用スマートフォンでも操作は可能ですが、お客さまのスマートフォン に「レジゴーアプリ」をダウンロードしていただくと、日ごろからお使いの端末でレジゴーの操作が可 能になり、より安心してご利用いただけるようになります。

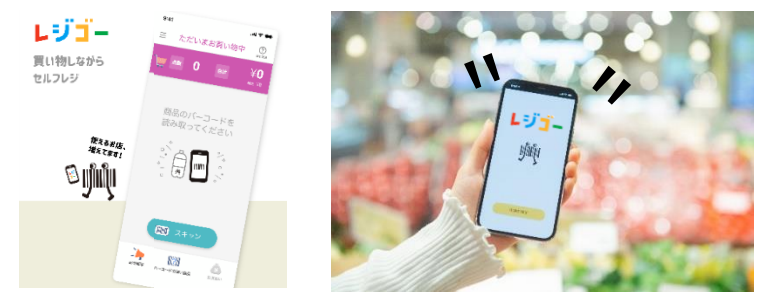

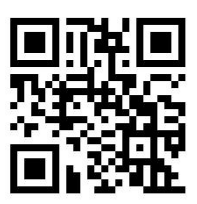

「レジゴーアプリ」については、 こちらから↑

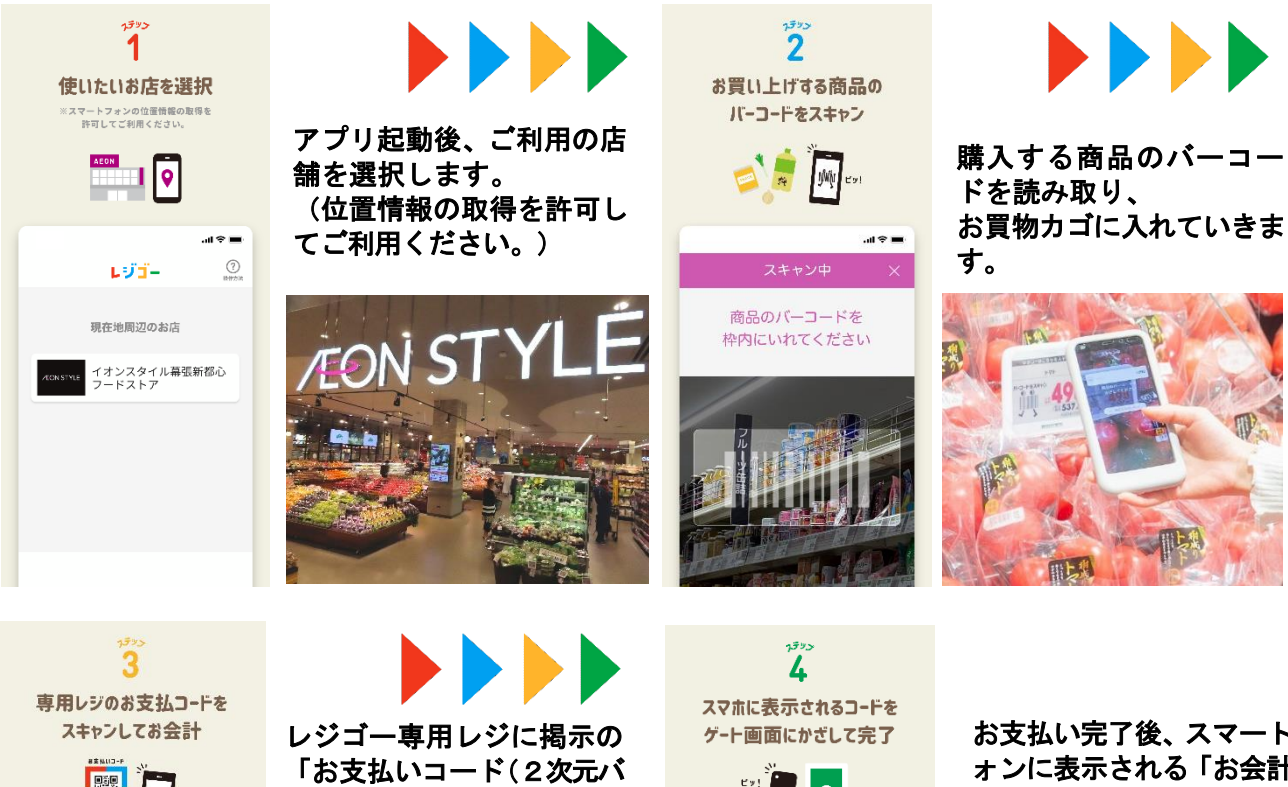

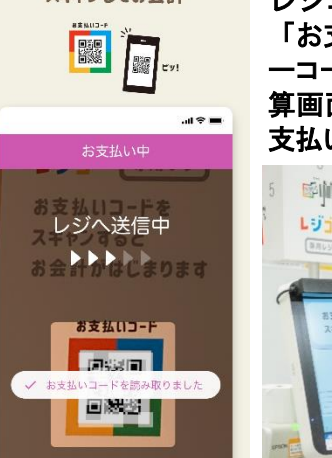

レジゴー専用レジに掲示の 「お支払いコード(2次元バ ーコード)」を読み取り、精 算画面に表示された金額を 支払います。

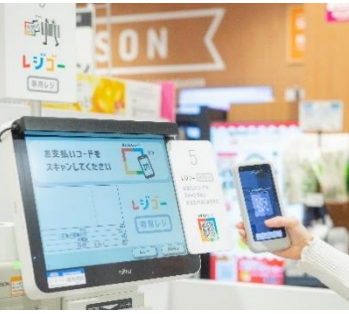

スマホに表示されるコードを ゲート画面にかざして完了 <sup>ビッ!</sup> こ

と じ ご う ー ド

二次になった。
 二次になった。
 二次になった。
 オントレントレント
 オントレント
 オントレント
 オントレント
 オントレント
 オントレント
 オントレント
 オントレント
 オントレント
 オントレント
 オントレント
 オントレント
 オントレント
 オントレント
 オントレント
 オントレント
 オントレント
 オントレント
 オントレント
 オントレント
 オントレント
 オントレント
 オントレント
 オントレント
 オントレント
 オントレント
 オントレント
 オントレント
 オントレント
 オントレント
 オントレント
 オントレント
 オントレント
 オントレント
 オントレント
 オントレント
 オントレント
 オントレント
 オントレント
 オントレント
 オントレント
 オントレント
 オントレント
 オントレント
 オントレント
 オントレント
 オントレント
 オントレント
 オントレント
 オントレント
 オントレント
 オントレント
 オントレント
 オントレント
 オントレント
 オントレント
 オントレント
 オントレント
 オントレント
 オントレント
 オントレント
 オントレント
 オントレント
 オントレント
 オントレント
 オントレント
 オントレント
 オントレント
 オントレント
 オントレント
 オントレント
 オントレント
 オントレント
 オントレント
 オントレント
 オントレント
 オントレント
 オントレント
 オントレント
 オントレント
 オントレント
 オントレント
 オントレント
 オントレント
 オント
 オント
 オント
 オント
 オント
 オント
 オント
 オント
 オント
 オント
 オント
 オント
 オント
 オント
 オント
 オント
 オント

お支払い完了後、スマートフ ォンに表示される「お会計チ ェックコード(二次元パーコ ード)」をゲートの画面にか ざします。

### お会計について

お会計は、貸出用の専用スマートフォン内・お客さまのスマートフォン内の「お支払い」を押した後 に、レジゴー専用レジの「お支払いコード(二次元バーコード)」を読み取るだけで、お買物データの送 信が可能です。精算機に精算画面が表示されますので、現金、電子マネー「WAON」、コード決済「A EON Pay (イオンペイ)」、クレジット決済等をご選択いただき、お支払いいただけます。

#### <<精算は非対面精算機で安全・安心>>

非対面の精算機にてご精算いただきます。

また、お支払方法は電子マネー「WAON」をはじめ、コード決済「A EON Pay (イオンペイ)」、各種クレジットカードなどのキャッシ ュレス決済をお選びいただけますので、より接触機会が低減した安全・ 安心な環境でお買物いただけます。

## お会計完了確認について

お会計完了後は、貸出用の専用スマートフォン内・お客さまのスマートフォン内に表示される「お会 計チェックコード(二次元バーコード)」をゲートの画面にかざし、お会計完了を確認します。

<<会計確認が「ゲートにかざすだけ」で完了!>>

ゲートに端末をかざすだけで完了の確認ができます。完了後の画 面が緑色で分かりやすく表示されるため、「きちんと会計が完了して いるか不安」といった声にもお応えしています。

「レジゴーゲート」は、貸出用の専用スマートフォン使用時・お客 さまのスマートフォン使用時、どちらでもご利用いただけます。

#### (参考)イオンのトータルアプリ「iAEON」について

「iAEON」は、「WAON POINT」の利用・付与・照会・交換ができるほか、電子マネーやコード決済「AEON Pay(イオンペイ)」での支払い、「お気に入り店舗」のキャンペーン情報の確認ができるなど、グループ各社が提供するサービスをまとめてご利用いただけるトータルアプリです。

コード決済「AEON Pay (イオンペイ)」は「 i AEON」内で イオンマークのついたクレジットカードやデビットカードを登録する ことでご利用いただけます。

所:長崎県西彼杵郡時津町浜田郷751-5

イオン時津店 レジゴー導入概要 導入日:2021年11月12日(金) 導入店舗:イオン時津店 一階食品売場

営業時間:イオン(衣食住) 9:00~22:00

専用端末:貸出用専用スマートフォン 60台

専門店

精 算 機:レジゴー専用レジ

完了確認:レジゴーゲート

住

ーーーー - ー イオンのトータルアプリ「iAEON」 については、こちらから↑

以上

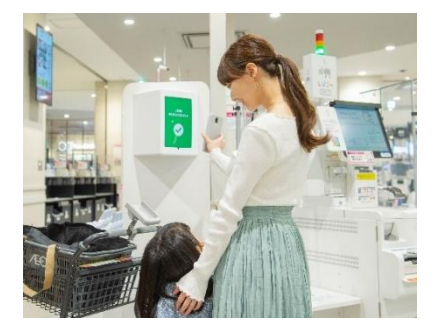

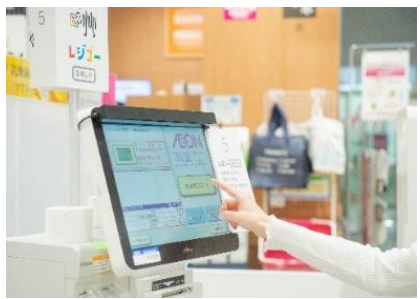

4台

1台

9:00~21:00 ※専門店は店舗により営業時間が異なります。